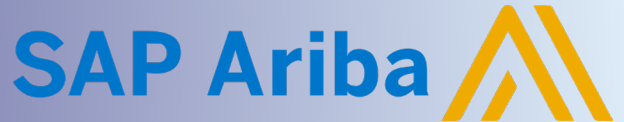

# Supplier Guide: Add Comment(s) and Attachment(s)

**Quick Reference Guide** 

# ADD COMMENT AND ATTACHMENT

The Comments 📌 icon enables the Supplier to add additional Comments and Attachments to a specific Section or Question within the Event. Each Comment includes the option to add a single Attachment. To attach multiple documents, a Comment is required for each attachment. It is recommended that the Supplier enter the title and/or description of the attachment within the Comment field.

### Navigate to Event Home page

- 1. Click Business Network next to the SAP logo in the top left corner
  - a. Select Ariba Proposals & Questionnaires

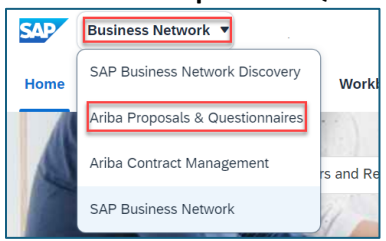

Within the Events section, locate the relevant Event within the Status: Open folder

 Click on hyperlink to open the Event

| Home                                                                                                    |                                                            |                                                   |                |                |
|----------------------------------------------------------------------------------------------------|------------------------------------------------------------|---------------------------------------------------|----------------|----------------|
| Welcome to the Ariba Spend Management site. The quality, service, and cost. Ariba, Inc. administers thit | his site assists in identif<br>is site in an effort to ens | ying world class supplie<br>ure market integrity. | rs who are mar | ket leaders in |
| Events                                                                                                   |                                                            |                                                   |                |                |
| Title                                                                                                    | ID                                                         | End Time                                          | Event Type     | Participated   |
| ▼ Status: Open (9)                                                                                       |                                                            |                                                   |                |                |
| Review Prerequisites and Intent to Bid                                                                   | Doc1166024763                                              | 9/26/2024 10:48 AM                                | RFP            | No             |
| Test Request for Proposal v1                                                                             | Doc1155912922                                              | 9/18/2024 12:00 AM                                | RFP            | No             |

#### 3. Click Review Event Details within Checklist Panel

| Event Messages<br>Response History<br>Response Team | All Content                                                                                                    |
|-----------------------------------------------------|----------------------------------------------------------------------------------------------------|
| ▼ Checklist                                         | ▼ 1 Introduction                                                                                                    |
| 1. Review Event Details                             | 1.1 Cover Letter                                                                                                    |
| 2. Review and Accept                                | Dear Valued Bidder:<br>Chevron Phillips Chemical Company LP ("Company" or "CPChem") invites you ("Bidder") to subr<br>materials, equipment, and/or services are together, hereinafter, referred to as the "Work." Further |
| Frerequisites                                       | 1.2 CPChem: The Culture                                                                                                    |
| 3. Select Lots/Line Items                           | Core values include safety, respect, integrity, and drive. Drive as a value indicates the historical f<br>strong leadership and performance has allowed the opportunity to grow with new, significant ma                  |
| 4. Submit Response                                  | capital organizational capability. Investments are mainly in the areas of safety, research, chemica<br>as a valued part of the business.                                                                                  |

# Supplier Guide: Add Comment(s) and Attachment(s)

SAP Ariba

### Add Comment and Attachment

File size limitation is 50MB per file. If the file size is more than 50MB, kindly compress the file and upload as a zip file or separate the document into multiple files and upload separately.

- 1. Navigate within the All Content section to locate the Section or Question with the Comments icon
  - a. Click Comment 👎 icon

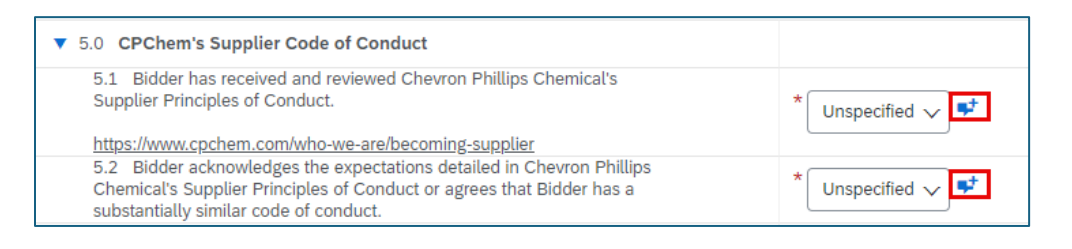

- b. On the Add/Edit Comment page,
  - i. Enter Comment
    - 1. When adding an attachment, enter a Description of the attached document)
  - ii. Click Attach a file to upload an attachment [OPTIONAL]

| Add/Edit Comment                   | ок                    | Cancel |
|------------------------------------|-----------------------|--------|
| Comment: * Enter a Comment or desc | ription of attachment |        |
|                                    | 8                     |        |
| Attachment: Attach a file          |                       |        |

- c. On the Add Attachment page,
  - i. Click Choose File
  - ii. Locate and select the desired document from your computer
  - iii. Click OK

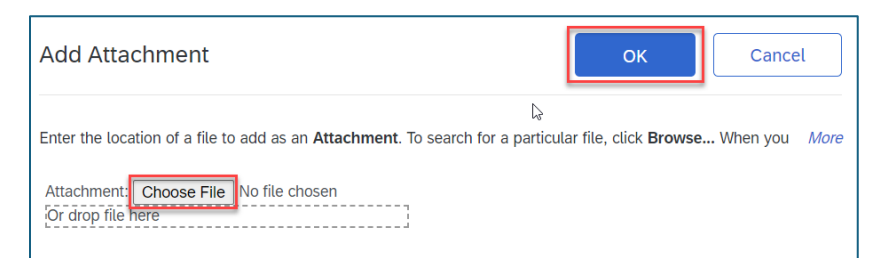

**Note:** Only a single attachment can only be added to each Comment. Multiple comments can be added. See below for process to add additional comments/attachments.

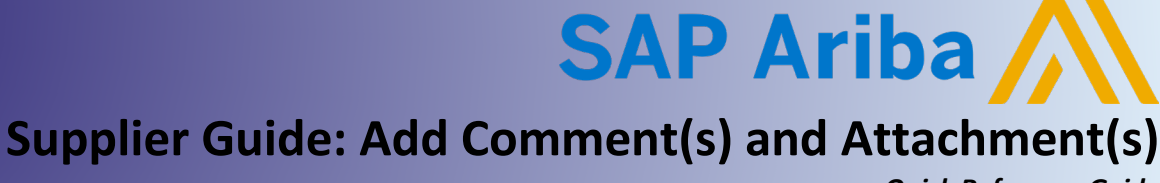

Quick Reference Guide

- d. On the Add/Edit Comment page,
  - i. Click **OK** to add the comment/attachment to the Section or Question

| Add/Edit Comment | OK Cancel                                                  |
|------------------|------------------------------------------------------------|
| Comment: *       | Enter a Comment or description of attachment               |
| Attachment:      | Supplier_Ariba QRG_How to Comment Attach Documents (final) |
|                  | 10.31.24.docx Update file Delete file                      |

## Add Multiple Attachments

When multiple attachments need to be attached, a Comment is required for each attachment. It is recommended to enter the document title and description within the Comment field. See Additional Comments and Attachment below for more information.

- 1. To add additional Comments and Attachments:
  - a. Click **Comment F**icon
    - i. Icon changes from 👎 to 👎 which indicates Comment has been previously added.
  - b. Click Add on the View Comments page

| View Comments                                  |                                                                         | Done              |
|------------------------------------------------|-------------------------------------------------------------------------|-------------------|
| The following are comments for this que        | stion/term. If you have privileges you can add/edit/remove specific cor | mments or More    |
| Comment 1                                      | Attachment                                                              |                   |
| C Enter a Comment or description of attachment | 🖾 Supplier_Ariba QRG_How to Comment Attach Documents (final             | al) 10.31.24.docx |
| L→ Edit Rem                                    | ove                                                                     |                   |

- c. On Add/Edit Comment page,
  - i. Enter Comment
  - ii. Click Attach File

| Add/Edit Comment          | ок | Cancel |
|---------------------------|----|--------|
| Comment: * Attachment 2   |    |        |
|                           |    |        |
| Attachment: Attach a file |    |        |

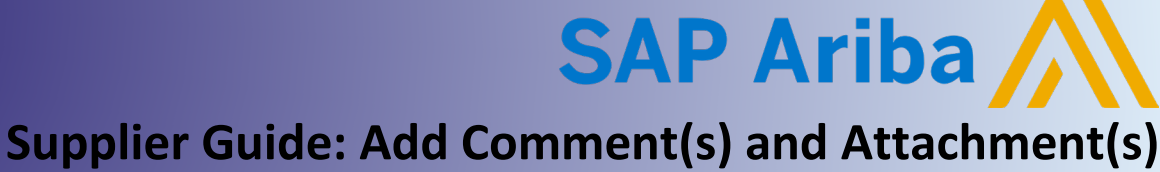

Quick Reference Guide

- d. On the Add Attachment page,
  - i. Click Choose File
  - ii. Locate the file on your computer
  - iii. Click OK

| Add Attachment                                                                        | ОК                        | Cancel                  |
|---------------------------------------------------------------------------------------|---------------------------|-------------------------|
| Enter the location of a file to add as an Attachment. To search for a particular file | , click <b>Browse</b> Whe | en you have <i>More</i> |
| Attachment Choose File Attachment.docx                                                |                           |                         |

- e. On the Add/Edit Comment page,
  - i. Click **OK**

| Add/Edit Comment |                                           | ок         | Cancel |
|------------------|-------------------------------------------|------------|--------|
| Comment: *       | Attachment 2                              |            |        |
|                  |                                           |            |        |
| Attachment:      | 🖄 Attachment.docx Update file Delete file | <i>l</i> e |        |

f. Click Done after all comments/attachments have been added

| View Comments                                | Done                                                                                      |
|----------------------------------------------|-------------------------------------------------------------------------------------------|
| The following are comments for               | this question/term. If you have privileges you can add/edit/remove specific comments More |
| Comment 1                                    | Attachment                                                                                |
| Attachment 2                                 | ☑ Attachment.docx                                                                         |
| Enter a Comment or description of attachment | t Supplier_Ariba QRG_How to Comment Attach Documents (final) 10.31.24.docx                |
| L→ Edit                                      | Remove Add                                                                                |

**NOTE:** On the View Comment page, there is the option to Edit or Remove Comment.